## **Determining if a Position Already Exists**

| 1.  | Click the <b>Develop Workforce</b> link.                                                                       |
|-----|----------------------------------------------------------------------------------------------------|
| 2.  | Click the Manage Positions (USF) link.                                                                         |
| 3.  | Click the Use link.                                                                                            |
| 4.  | Click the <b>Position Data</b> link. Position Data                                                             |
| 5.  | Click the Advanced Search link.<br>Advanced Search                                                             |
| 6.  | Click in the <b>Business Unit</b> field.                                                                       |
| 7.  | Enter the desired information into the <b>Business Unit</b> field. Enter a valid value, e.g. " <b>PSC00</b> ". |
| 8.  | Click the <b>Search</b> button.                                                                                |
| 9.  | Scroll as necessary to view the rest of the page.<br>Click the horizontal scrollbar.                           |
| 10. | Note the position number and job code number.<br>End of Procedure.                                             |